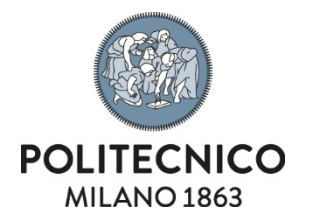

## Adobe Acrobat Pro DC

Instructions for NAMED licence activation on workstations not centrally managed by ASICT

The information contained in this document is confidential and cannot be disclosed.

| Document type                                                                                | Code | Ver. | Issued on    | Confidentiality |  |  |  |
|----------------------------------------------------------------------------------------------|------|------|--------------|-----------------|--|--|--|
| Installation instructions                                                                    |      | 1.0  | 28 July 2021 | Internal        |  |  |  |
| Relevant service Client Infrastructure Management and Application and Desktop Virtualisation |      |      |              |                 |  |  |  |

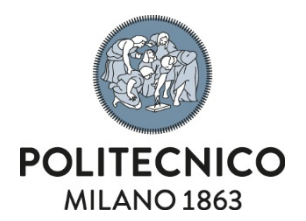

## Download

1) The software distribution is available on the manufacturer's website at the following link.

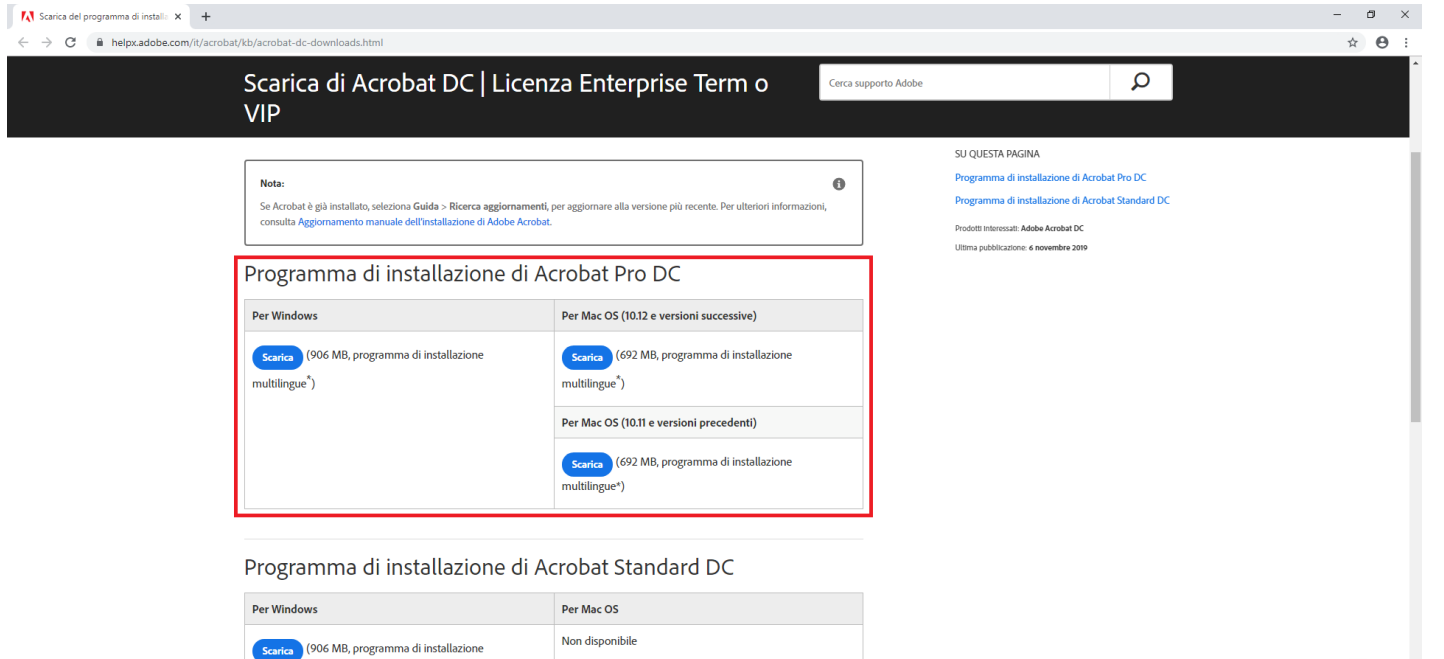

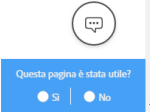

> \* Programma di installazione multilingue; fai clic qui per visualizzare l'elenco delle lingue supportate

multilingue\*)

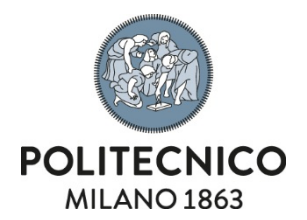

## Installation

1) Launch the executable downloaded in the previous step to start the extraction

| 🗩 Adobe Acrobat                                                                                                    | - [                              | ×                   |   | 🛃 Adobe Acrobat —                                                                                       | ×            |
|----------------------------------------------------------------------------------------------------|----------------------------------|---------------------|---|----------------------------------------------------------------------------------------------------|--------------|
|                                                                                                    |                                  | Adobe               |   |                                                                                                    | Adobe        |
| Percorso di cartella<br>È necessario estrarre i file scaricati prima di poterli utilizzare. Sp<br>per l'estrazione dei file e fare clic su Avanti. Se la cartella non es | ecificare una<br>iste, verrà cro | a cartella<br>eata. | - | <b>I file sono pronti</b><br>I file scaricati sono stati estratti e salvati nella cartella specificata. |              |
| Estrai Adobe Acrobat<br>C:\Users\Utente\Desktop\Adobe Acrobat                                                                                                    |                                  |                     |   |                                                                                                    |              |
| File <u>e</u> sistenti - modalità sovrascrittura                                                                                                    |                                  |                     |   | C:\Users\Software\Desktop\Adobe Acrobat\                                                                |              |
| ○ C <u>o</u> nferma ○ S <u>a</u> lta                                                                                                    | scrivi                           |                     |   |                                                                                                    |              |
| Info. Su                                                                                                    | ti >                             | <u>A</u> nnulla     |   |                                                                                                    | <u>F</u> ine |
|                                                                                                    |                                  |                     |   | Uncheck "Launch Adobe Acrobat" to proceed to the next step                                              |              |

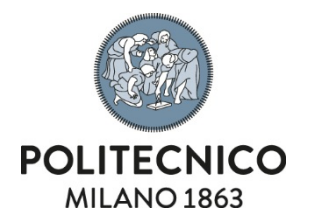

2) Once the extraction is complete, the package installation will be started

| 🙀 Adobe Acrobat DC (Continuous) - Configurazione                                                                          | ×                                                                                                    | 🖟 Adobe Acrobat DC (Co | ntinuous) - Configurazione X                                                                                                    |
|----------------------------------------------------------------------------------------------------|----------------------------------------------------------------------------------------------------|------------------------|----------------------------------------------------------------------------------------------------|
| S                                                                                                    |                                                                                                    | S                      | Installazione completata<br>Adobe Acrobat DC è stato installato. Scegliere Fine per uscire<br>dalla procedura guidata.                                                                                                    |
| Adobe Acrobat DC è configu<br>automatica degli aggiorname<br>della versione più sicura. Do<br>modificare tale comportamer | rato per l'installazione<br>nti al fine di assicurare l'utilizzo<br>30 l'installazione potrete<br>Ito nel pannello Preferenze. |                        | Al primo avvio di questo prodotto, potrebbe essere richiesto di:<br>* Accettare l'Accordo di licenza per l'utente finale<br>* Attivare questo prodotto<br>* Registrare la propria copia del software                                                               |
| Imposta Adobe Acrobat D<br>sfogliare e visualizzare i fi                                                                  | C come visualizzatore predefinito per<br>le in anteprima                                                                       |                        | Avvertenza: installazione di Microsoft Visual C++ 2013<br>(x64) Runtime non riuscita, errore 1603. Senza questo<br>componente, alcune funzioni dell'applicazione non potranno<br>funzionare. Per dettagli, visitare:<br>http://www.adobe.com/go/Acro64BitVC10RT_it |
| InstallShield Personalizza                                                                                                | Installa <u>A</u> nnulla                                                                                                    | InstallShield          | Eine                                                                                                    |

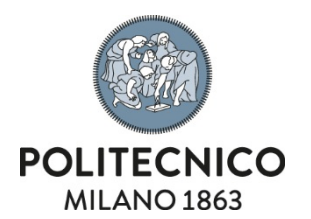

## **Licence Activation**

1) Starting Acrobat involves logging in using your institutional e-mail using the: *person code@*polimi.it

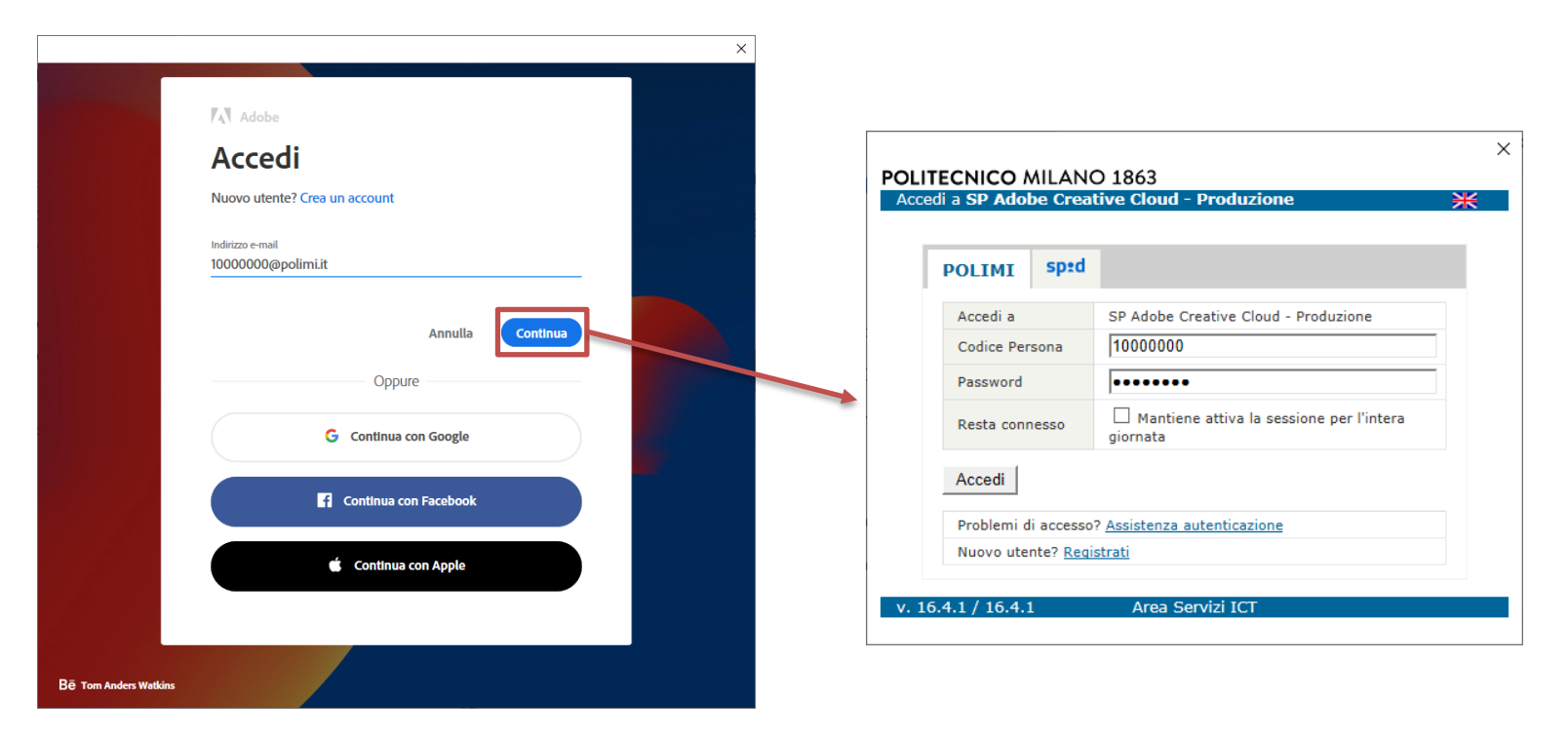

You will then see a welcome screen to confirm that your licence has been successfully activated.